## エスターマン検査(両眼検査)操作手順書

- 1) 検査を行う患者を登録、または呼び出しを行います。
- 2) "視野"を選択し、測定眼を"2×(両眼)"を選択します。
- 3) "マニュアル検査の開始"を選択します。

| ファイル 編集 計 | <mark>表示 視野</mark> ツール <b>?</b> |
|-----------|---------------------------------|
| a 🖬 🔿 🖬   |                                 |
|           |                                 |
| ;         | Follow-up examination           |
| 患者        |                                 |
|           | 【静的検査】                          |
|           | マニュアル検査                         |
| →E BEZ    | マニュアル検査の開始                      |
| 代見当了      |                                 |

4) "マニュアル検査の開始"を選択すると、下記の検査メニューが表示され、 ウインドウ下部の OK を選択します。

| マニュアル検査 ×                      |
|--------------------------------|
| 検査内容                           |
| 視標タイプ                          |
| スタンダード                         |
| 視標/背景                          |
| White/White                    |
| 検査プログラム                        |
| ET - Esterman test (binocular) |
| 検査ストラテジー                       |
| 1LT                            |
| 固視灯                            |
| Cross marks                    |
|                                |
| OK キャンセル                       |

4) あご台を一番右側に移動させ、左側のあご台に患者様をセットし、Start ボタンを選択すると検査が 開始されます。

|   |                                                                                                    |                                                                                        |                   |                                                                                                    | 120406/1890, 69                                                                          | st, teist, 1950 |
|---|----------------------------------------------------------------------------------------------------|----------------------------------------------------------------------------------------|-------------------|----------------------------------------------------------------------------------------------------|------------------------------------------------------------------------------------------|-----------------|
|   |                                                                                                    | 周瞭                                                                                     |                   | 呈示回数                                                                                                    | 0                                                                                        |                 |
|   |                                                                                                    | ET (binocular) / 1LT                                                                   |                   | 反成回数:                                                                                                    | 0                                                                                        |                 |
|   |                                                                                                    | White/White / 31.4 / 1000                                                              |                   | キャッチトライアル (+)                                                                                                    | 0/0                                                                                      |                 |
|   |                                                                                                    | 铁蓝明矾                                                                                   | 00.00             | キャッチトライアル (-)                                                                                                    | 0/0                                                                                      |                 |
| • |                                                                                                    | OD/OS 10<br>15<br>15<br>15<br>15<br>15<br>15<br>15<br>15<br>15<br>15<br>15<br>15<br>15 | 10<br>. \$0%_9:56 | in the second second se | phere<br>vision<br>An Astrica<br>HUR<br>I MOUEO MARE<br>2 Mate<br>I MOUEO MARE<br>2 Mate | ×               |
| 0 | 1         1         1         1         1           01         min         med         AET           B(C0963)         1         1         1         1         1         1         1         1         1         1         1         1         1         1         1         1         1         1         1         1         1         1         1         1         1         1         1         1         1         1         1         1         1         1         1         1         1         1         1         1         1         1         1         1         1         1         1         1         1         1         1         1         1         1         1         1         1         1         1         1         1         1         1         1         1         1         1         1         1         1         1         1         1         1         1         1         1         1         1         1         1         1         1         1         1         1         1         1         1         1         1 <th1< th=""> <th1< th=""> <th1< th="">         &lt;</th1<></th1<></th1<> | 210 234                                                                                |                   | 200                                                                                                    |                                                                                          |                 |
|   | anterio 7775<br>1 1 1 1 1 1 1 1 1 1 1<br>off 50 100                                                                                                    | Start                                                                                  |                   | + ) th                                                                                                    |                                                                                          |                 |

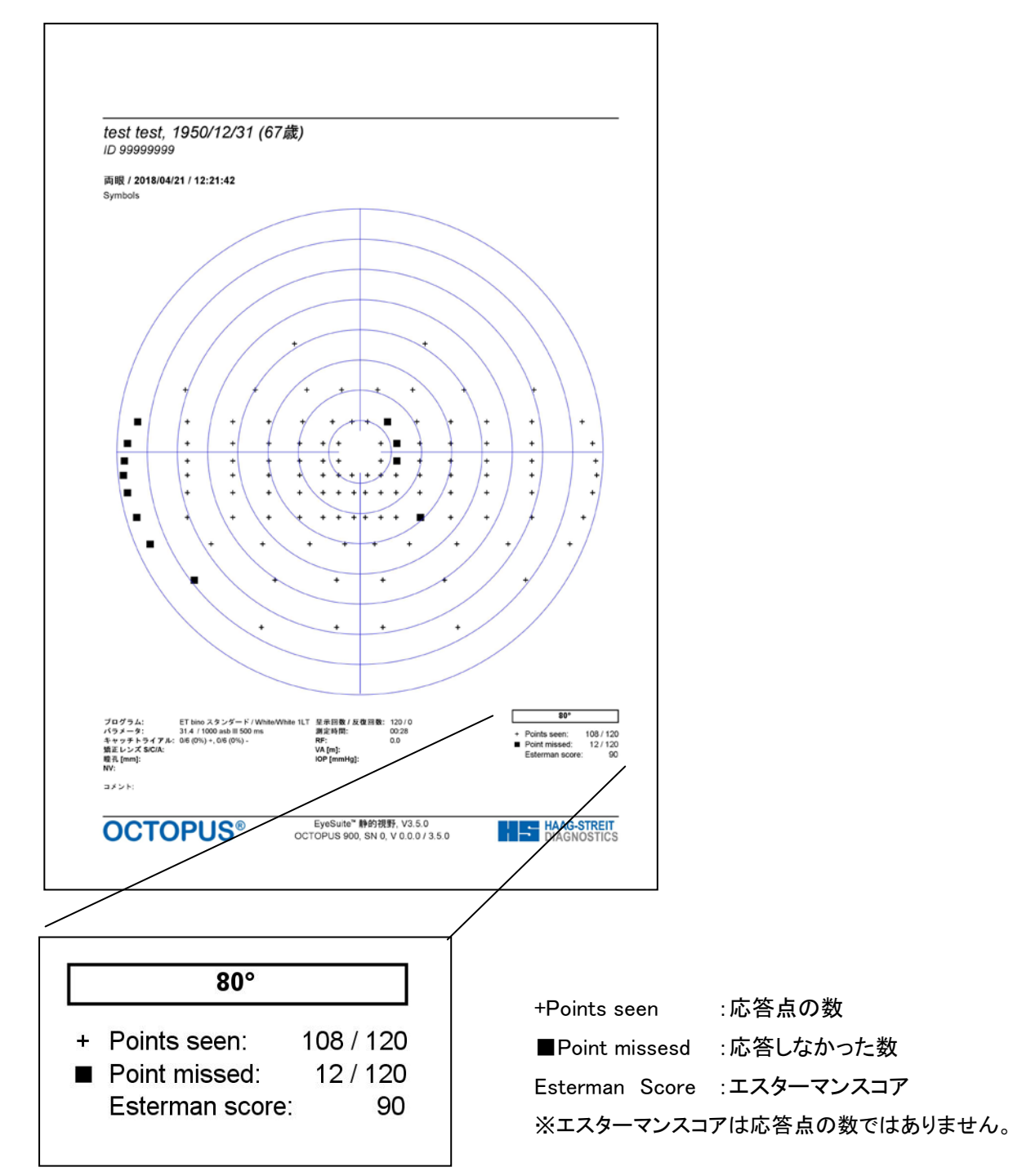